## LAMPIRAN 1

## **UMS Webometrics Initiative:**

## Request for all employees and students regards to academic writing to register with Google Scholar

In order to support the implementation of Webometrics for UMS, all employees and students who have contributed to the academic or scientific writing/material and available online, are **REQUIRED** to sign up an account in Google Scholar. On the other hand, this will increase your academic impact and visibility in your research field. It would be easier for others to follow your scientific work. You are able to sort your publications by year or number of citations.

Please follow steps below :

|     |                                                                                                    | STEP 1                                                                                                    |  |  |  |  |  |
|-----|----------------------------------------------------------------------------------------------------|----------------------------------------------------------------------------------------------------|--|--|--|--|--|
| 1.1 | You need to have a Gmail account.<br><b>Education.</b> As UMS staff and students,<br>Please email us at jtmk@ums.edu.n    | UMS email account is <b>powered by Google Apps for</b><br>you can use your UMS Gmail account to sign in.<br><u>ny</u> to report any problems regards to your email account. |  |  |  |  |  |
| 1.2 | After signing up for the Gmail accou                                                                                      | int, you can now remain logged in or open the Google                                                                                                    |  |  |  |  |  |
|     | Scholar webpage https://scholar.go                                                                                        | ogle.com and click on 🕜 My Citations                                                                                                    |  |  |  |  |  |
| 1.3 | You should fill in required fields in t                                                                                   | he registration profile page, and then click <b>Next Step</b> .                                                                                                    |  |  |  |  |  |
|     | IMPORTANT : To allow Google grou<br>MUST use UMS Official email addre<br>Web Images More<br>Google                        | up your account under Universiti Malaysia Sabah, you<br>ess for verification.                                                                                               |  |  |  |  |  |
|     | Scholar                                                                                                    | Step 1: Profile Step 2: Articles Step 3: Updates                                                                                                    |  |  |  |  |  |
|     | Track citations to your publications. Appear in Google Scholar search results for your name.                              |                                                                                                    |  |  |  |  |  |
|     | Name                                                                                                    | Rahmat Alam<br>Use your full name as it appears on your papers. For example: Margaret Mead                                                                                  |  |  |  |  |  |
|     | Affiliation                                                                                                    | Professor of Computer Science, Universiti Malaysia Sabah<br>For example: Professor of Computer Science, Stanford University                                                 |  |  |  |  |  |
|     | Email for verification                                                                                                    | rahmatalam@ums.edu.my<br>Use an email address at your institution. For example: yourname@mit.edu                                                                            |  |  |  |  |  |
|     | Areas of interest                                                                                                    | Computer Science, Artificial Intelligence, Robotics<br>For example: Artificial Intelligence, Conservation Biology, Pricing Theory                                           |  |  |  |  |  |
|     | Homepage                                                                                                    | http://directory.ums.edu.my/rahmat-alam<br>For example: http://example.edu/~yourname                                                                                        |  |  |  |  |  |
|     |                                                                                                    | Next step                                                                                                    |  |  |  |  |  |
|     | Important: Note that the URL of lec<br>Referring to the above, http://direc<br>Visit <u>http://directory.ums.edu.my/?</u> | turers page are as follows:<br>tory.ums.edu.my/rahmat-alam.<br>? <u>page=expertise</u> for lecturers page URL.                                                              |  |  |  |  |  |
|     |                                                                                                    | STEP 2                                                                                                    |  |  |  |  |  |
| 2.1 | This step will help you to find your a articles later as well.                                                            | articles. You can skip this step and add or delete your                                                                                                    |  |  |  |  |  |

## UMS WEBOMETRICS INITIATIVE by ; UMS Webometric Team

| Web Images N                                                                                                    | ore                                                                                                    |                                                                                                    |  |  |  |  |
|----------------------------------------------------------------------------------------------------|----------------------------------------------------------------------------------------------------|----------------------------------------------------------------------------------------------------|--|--|--|--|
| Google                                                                                                    | author:"Rahmat Alam"                                                                                                    | ٩                                                                                                    |  |  |  |  |
| Scholar                                                                                                    |                                                                                                    | Step 1: Profile Step 2: Articles Step 3: Updates                                                                              |  |  |  |  |
| Add article groups<br>Add articles                                                                                                    | Find articles that you've written and add them to your profile. Later, you can edit or delete the articles in your profile or add more articles to your profile.                            |                                                                                                    |  |  |  |  |
| Rahmat Alam         Currently added:<br>Articles 0<br>Citations 0       COMPARISON OF HOT SPOT ENDURANCE TESTS: TEMPERATURE BEHAVIOR OF BARE VS. ENCAPSULATED CRYSTALLINE SILICON<br>CELLS<br> |                                                                                                    |                                                                                                    |  |  |  |  |
|                                                                                                    | Skip this step                                                                                                    | 1.2 < >                                                                                                    |  |  |  |  |
| TEP 3                                                                                                    |                                                                                                    |                                                                                                    |  |  |  |  |
| Web Images Mo<br>Google                                                                                                    | n Click <b>Go to my profile</b> .<br>e                                                                                                    |                                                                                                    |  |  |  |  |
| Scholar                                                                                                    | ٤                                                                                                    | Step 1: Profile Step 2: Articles Step 3: Updates                                                                              |  |  |  |  |
|                                                                                                    | <ul> <li>We'll use a statistical authorship model<br/>We may also update bibliographic infor<br/>identify duplicate article entries, which<br/>you like to handle these changes?</li> </ul> | I to identify new articles that you write.<br>mation for articles in your profile or<br>could be merged or deleted. How would |  |  |  |  |
|                                                                                                    | <ul> <li>Automatically update the list of artic</li> <li>Don't automatically update my profil updates.</li> </ul>                                                                           | les in my profile. <i>(recommended)</i><br>e. Send me email to review and confirm                                             |  |  |  |  |
|                                                                                                    | <ul> <li>You can also add and remove individu<br/>data, and merge duplicate records. Re<br/>preserve your edits and will not overrid</li> </ul>                                             | al articles, update their bibliographic<br>st assured, our automatic updates will<br>e them.                                  |  |  |  |  |
|                                                                                                    | <ul> <li>We'll collect and display citations to yo<br/>The citations will update automatically<br/>Google Scholar.</li> </ul>                                                               | ur articles from all of Google Scholar.<br>to reflect changes in your profile and in                                          |  |  |  |  |
|                                                                                                    | Go to my profile                                                                                                    |                                                                                                    |  |  |  |  |
|                                                                                                    | Help Privacy Terms                                                                                                    | Provide feedback My Citations                                                                                                 |  |  |  |  |
| <b>ЕР</b> 4                                                                                                    |                                                                                                    |                                                                                                    |  |  |  |  |
| 1 On the prof                                                                                                    | le page please edit (click on edit) the fields, <b>PLE</b>                                                                                                    | <b>ASE</b> do the following which is                                                                                          |  |  |  |  |
|                                                                                                    | , ,                                                                                                    |                                                                                                    |  |  |  |  |
| related to th                                                                                                    | ne University.                                                                                                    |                                                                                                    |  |  |  |  |
| 1. Click N                                                                                                    | ie University.<br>Iake my profile public.                                                                                                    |                                                                                                    |  |  |  |  |

1. You can insert your Faculty's homepage, e.g <u>http://www.ums.edu.my/fki</u>, OR;

 Fill in e.g <u>http://directory.ums.edu.my/rahmat-alam</u>. Visit <u>http://directory.ums.edu.my/?page=expertise</u> for lecturers page URL.

- 3. You can always add your picture to your profile. Click **Change Photo** to add picture.
- 4. To add articles that appear in the Google automated search, you can add them manually by clicking on the action button and then add.

|                                                                                                    | and a figure the original state with the state of the state of the sta |                                                                                                    | Google Scholar                                                                                                    |                                                                                                    |                                                                                                    |
|----------------------------------------------------------------------------------------------------|----------------------------------------------------------------------------------------------------|----------------------------------------------------------------------------------------------------|----------------------------------------------------------------------------------------------------|----------------------------------------------------------------------------------------------------|----------------------------------------------------------------------------------------------------|
| Professor of Computer Science, Universiti Malaysia Sabah<br>Computer Science, Artificial Intelligence, Robotics |                                                                                                    |                                                                                                    |                                                                                                    |                                                                                                    |                                                                                                    |
| Emai<br>My pi                                                                                                   | Email at ums.edu.my pending verification. Why? - Homepage<br>My profile is private - Make it public                                                                                                    | age                                                                                                    | Citation indices                                                                                                    | indices All                                                                                                    |                                                                                                    |
|                                                                                                    |                                                                                                    |                                                                                                    | Citations<br>h-index                                                                                                    | 0                                                                                                    |                                                                                                    |
| Change photo                                                                                                    |                                                                                                    |                                                                                                    | i10-index                                                                                                    | 0                                                                                                    |                                                                                                    |
| _                                                                                                    |                                                                                                    |                                                                                                    | Co-authors Edit                                                                                                    |                                                                                                    |                                                                                                    |
| Title + Add                                                                                                    | More                                                                                                    | Cited by Year                                                                                                    | No co-authors                                                                                                    |                                                                                                    |                                                                                                    |
| Dates and citation co                                                                                           | unts are estimated and are determined automatically by a com<br>Privacy Terms Provide feedback My Citations                                                                                                    | puter program.                                                                                                    |                                                                                                    |                                                                                                    |                                                                                                    |
|                                                                                                    |                                                                                                    |                                                                                                    |                                                                                                    |                                                                                                    |                                                                                                    |
|                                                                                                    |                                                                                                    |                                                                                                    |                                                                                                    |                                                                                                    |                                                                                                    |
| Please ensure                                                                                                   | that "Verified email at um                                                                                                    | s.edu.my" st                                                                                                    | tated in yo                                                                                                    | ur pr                                                                                                    | ofile.                                                                                                    |
|                                                                                                    | Comp<br>Email<br>My pi<br>Change photo                                                                                                    | Computer Science, Artificial Intelligence, Robotics<br>Email at ums, each year end year end year fication. Why? - Homepundy<br>My profile is private - Make it public<br>Title + Add = More<br>There are no articles in this profile.<br>There are no articles in this profile.<br>Dates and clation counts are estimated and are determined automatically by a com<br>Help Privacy Terms Provide feedback My Citations<br>Please ensure that "Verified email at umper | Computer Science, Artificial Intelligence, Robotics<br>Email at ums edu umy pending verification. Why? - Homepage<br>My profile is private - Make it public<br>Title + Add = More Cited by Year<br>There are no articles in this profile.<br>There are no articles in this profile.<br>Dates and citation counts are estimated and are determined automatically by a computer program.<br>Help Privacy Terms Provide feedback My Citations<br>Please ensure that "Verified email at ums.edu.my" st | Computer Science, Artificial Intelligence, Robotics<br>My profile is private - Make it public<br>Citations<br>hindex<br>it0-index<br>it0-index | Computer Science, Artificial Intelligence, Robotics         My profile is private - Make it public         Citations         Citations         O         Citations         O         Citations         O         Citations         O         Citations         O         Citations         O         Citations         O         Citations         O         O         Citations         O         O         Citations         O         O         Citations         O         O         Citations         O         Citations         Citations         O         Citations         Citations         O         Citations         Citations         Citations         Citations         Citations         Co-authors         Co-authors         Co-authors         Citations         Co-authors         Citation counts |